### **Inspiron 5593**

Üzembe helyezés és műszaki adatok

Szabályozó modell: P90F Szabályozó típus: P90F002

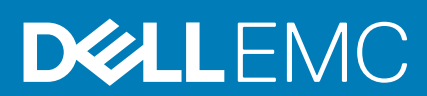

June 2020 Mód. A03

#### Megjegyzés, Vigyázat és Figyelmeztetés

i MEGJEGYZÉS: A MEGJEGYZÉSEK a számítógép biztonságosabb és hatékonyabb használatát elősegítő, fontos tudnivalókat tartalmazzák.

FIGYELMEZTETÉS: A "FIGYELMEZTETÉS" üzenet hardver-meghibásodás vagy adatvesztés potenciális lehetőségére hívja fel a figyelmet, egyben közli a probléma elkerülésének módját.

VIGYÁZAT: A VIGYÁZAT jelzés az esetleges tárgyi vagy személyi sérülés, illetve életveszély lehetőségére hívja fel a figyelmet.

© 2019–2020 Dell Inc. vagy leányvállalatai. Minden jog fenntartva. A Dell, az EMC és egyéb védjegyek a Dell Inc. vagy leányvállalatainak védjegyei. Minden egyéb névjegy a vonatkozó vállalatok védjegye lehet.

# Tartalomjegyzék

| Az Inspiron 5593 különböző nézetei |    |
|------------------------------------|----|
| Bal oldali nézet                   |    |
| Jobb                               | 6  |
| Alap                               |    |
| Kijelző                            | -  |
| Alulnézet                          | 6  |
| Inspiron 5593 – műszaki adatok     |    |
| Méretek és súly                    |    |
| Processzorok                       |    |
| Chipkészlet                        |    |
| Operációs rendszer                 |    |
| Memória                            | 10 |
| Intel Optane memória (opcionális)  |    |
| Portok és csatlakozók              |    |
| Kommunikáció                       |    |
| Hang                               | 13 |
| Tárolóhely                         |    |
| Médiakártya-olvasó                 | 14 |
| Billentyűzet                       | 14 |
| Kamera                             | 15 |
| Érintőpad                          | 15 |
| Érintőpados mozdulatok             | 15 |
| Tápadapter                         | 15 |
| kkumulátor                         |    |
| Kijelző                            |    |
| Ujilenvomat-olvasó (opcionális)    |    |
| Videó                              |    |
| Számítógép használati környezete   |    |
|                                    |    |
| Gyorsgomhok a hillentyűzeten       | 10 |

## Az Inspiron 5593 üzembe helyezése

### (i) MEGJEGYZÉS: A jelen dokumentumban található képek a megrendelt konfigurációtól függően eltérhetnek a számítógépen megjelenő képektől.

1. Csatlakoztassa a tápadaptert, és nyomja meg a bekapcsológombot.

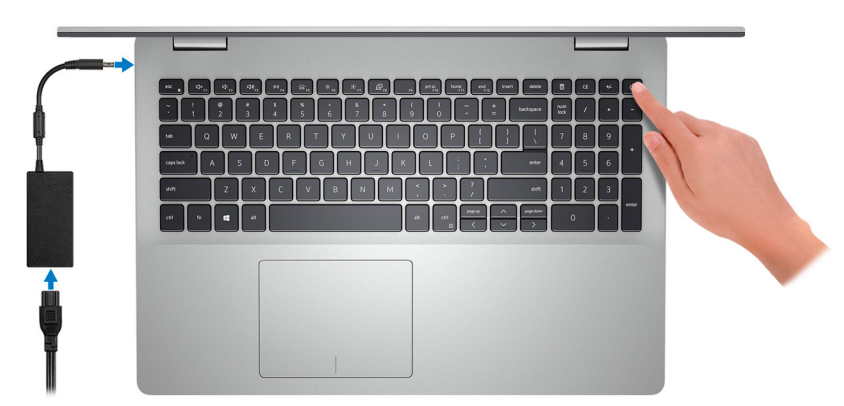

#### MEGJEGYZÉS: Elképzelhető, hogy az akkumulátor töltöttségének megőrzése érdekében a rendszer energiatakarékos üzemmódba kapcsol. Csatlakoztassa a tápadaptert, és a számítógép bekapcsolásához nyomja meg a bekapcsológombot.

2. Fejezze be az operációs rendszer telepítését.

#### Ubuntu esetén:

A beállítások elvégzéséhez kövesse a képernyőn megjelenő utasításokat. Az Ubuntu telepítésével és konfigurálásával kapcsolatos további információkért olvassa el a következő tudásbáziscikket: SLN151664 és SLN151748 a www.dell.com/support oldalon.

#### Windows esetén:

A beállítások elvégzéséhez kövesse a képernyőn megjelenő utasításokat. A beállításhoz a Dell a következőt ajánlja:

- Csatlakozzon hálózathoz a Windows frissítéséhez.
   MEGJEGYZÉS: Ha biztonságos vezeték nélküli hálózatra csatlakozik, amikor a rendszer kéri, adja meg a vezeték nélküli hozzáféréshez szükséges jelszót.
- Ha az internethez csatlakozik, jelentkezzen be egy Microsoft-fiókkal, vagy hozzon létre egyet. Ha nem csatlakozik az internethez, hozzon létre egy offline fiókot.
- · A Support and Protection (Támogatás és védelem) képernyőn adja meg elérhetőségi adatait.
- 3. Keresse meg, és használja a Dell-alkalmazásokat a Windows Start menüben ajánlott.

#### 1. táblázat: Dell-alkalmazások keresése az S-módú Windows 10 Home-ban

| Erőforrások | Leírás                                                                           |  |
|-------------|----------------------------------------------------------------------------------|--|
|             | <b>Dell Termékregisztráció</b><br>Regisztrálja számítógépét a Dellnél.           |  |
| <b>X</b>    | <b>Dell súgó és támogatás</b><br>Kérjen segítséget és támogatást számítógépéhez. |  |

#### 1. táblázat: Dell-alkalmazások keresése az S-módú Windows 10 Home-ban(folytatódik)

| Erőforrások | Leírás                                                                                                    |
|-------------|----------------------------------------------------------------------------------------------------|
|             | SupportAssist                                                                                                    |
| ~           | Proaktív módon ellenőrzi a számítógép hardvereinek és szoftvereinek állapotát. A SupportAssist operációsrendszer-helyreállító eszköz képes megoldani az operációs rendszerrel kapcsolatban felmerülő bizonyos problémákat. További információkért olvassa el a SupportAssist dokumentációját: www.dell.com/support. |
|             | i MEGJEGYZÉS: A garancia meghosszabbításához vagy kibővítéséhez kattintson a garancia lejáratának dátumára a SupportAssist oldalán.                                                                                                    |

#### 2. táblázat: Dell-alkalmazások keresése a Windows 10 Home-ban

| Erőforrások | Leírás                                                                                                    |
|-------------|----------------------------------------------------------------------------------------------------|
| Døll        | <b>My Dell</b><br>A fontos Dell alkalmazások, súgócikkek és a számítógéppel kapcsolatos más fontos információk központi<br>helye. Emellett tájékoztatást nyújt a jótállás állapotáról, az ajánlott tartozékokról és az elérhető<br>szoftverfrissítésekről.                                                                                                    |
|             | <b>Dell Update</b><br>Kritikus javításokkal és a legújabb eszköz-illesztőprogramokkal látja el a számítógépet. A Dell Update<br>használatával kapcsolatos további információkért olvassa el az SLN305843 számú tudásbáziscikket a<br>www.dell.com/support oldalon.                                                                                                    |
|             | <b>Dell Digital Delivery</b><br>Szoftverek letöltésére, többek között a megvásárolt, de a számítógépre nem előtelepített szoftverek<br>letöltésére szolgál. A Dell Digital Delivery használatával kapcsolatos további információkért olvassa el a<br>153764 számú tudásbáziscikket a www.dell.com/support oldalon.                                                                                                    |
| 8           | SupportAssist         Proaktív módon ellenőrzi a számítógép hardvereinek és szoftvereinek állapotát. A SupportAssist operációsrendszer-helyreállító eszköz képes megoldani az operációs rendszerrel kapcsolatban felmerülő bizonyos problémákat. További információkért olvassa el a SupportAssist dokumentációját: www.dell.com/support.         (1)       MEGJEGYZÉS: A garancia meghosszabbításához vagy kibővítéséhez kattintson a garancia lejáratának dátumára a SupportAssist oldalán. |

### Az Inspiron 5593 különböző nézetei

### Bal oldali nézet

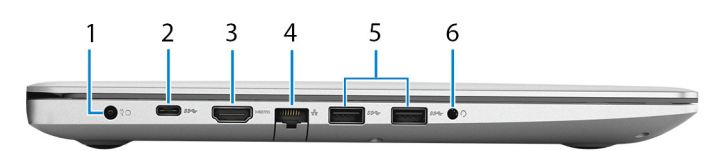

#### 1. Tápadapterport

A gép tápellátásához csatlakoztasson egy adaptert.

#### 2. USB 3.1 Gen 1 (Type-C) port (opcionális)

Csatlakoztatás külső tárolóeszközökhöz. Maximum 5 GB/s adatátviteli sebességet biztosít.

(i) MEGJEGYZÉS: Ez a port nem támogatja videó/audió streamelését, sem a tápellátást.

#### (i) MEGJEGYZÉS: Ez a port csak különálló grafikus kártyával ellátott számítógépeken érhető el.

#### 3. HDMI-Port

Csatlakozást biztosít TV-készülékre vagy más HDMI bemenettel rendelkező eszközre. Video- és audiokimenetet biztosít.

#### 4. Hálózati port

Routerről vagy széles sávú modemről érkező Ethernet (RJ45) kábel csatlakoztatására szolgál a hálózati vagy az internetes hozzáférés érdekében.

#### 5. USB 3.1 Gen 1 ports (2)

Csatlakozást biztosít perifériák, például külső adattároló eszközök és nyomtatók számára. Maximum 5 GB/s adatátviteli sebességet biztosít.

#### 6. Headsetport

Fejhallgató vagy headset (kombinált fejhallgató/mikrofon) csatlakoztatására szolgál.

### Jobb

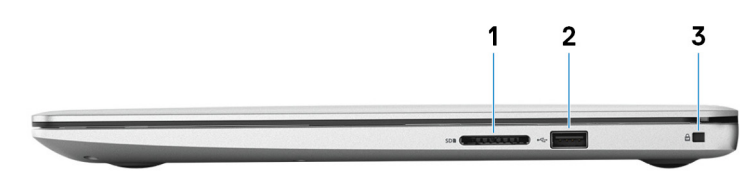

#### 1. SD-kártyafoglalat

SD-kártya olvasása és írása, az alábbi kártyatípusok támogatásával:

- Secure Digital (SD)
- Secure Digital High Capacity (SDHC)
- Secure Digital Extended Capacity (SDXC) kártya

#### 2. USB 2.0-port

Csatlakozást biztosít perifériák, például külső adattároló eszközök és nyomtatók számára. Maximum 480 MB/s adatátviteli sebességet tesz lehetővé.

#### 3. Biztonságikábel-nyílás (ék alakú)

Egy biztonsági kábelt csatlakoztatva előzheti meg a számítógép eltulajdonítását.

### Alap

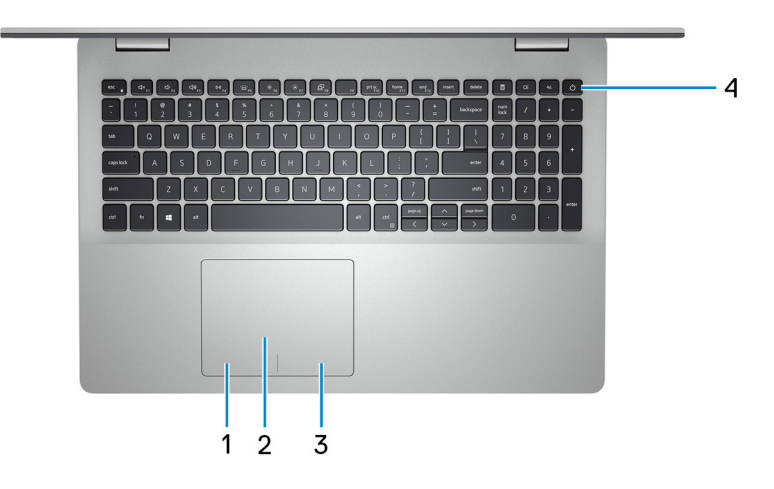

#### 1. Bal oldali kattintási terület

A bal kattintáshoz nyomja meg.

#### 2. Érintőpad

Az ujját az érintőpanelen elhúzva mozgathatja az egér mutatóját. A koppintás a bal egérgombbal való kattintásnak, míg a két ujjal való koppintás a jobb gombbal való kattintásnak felel meg.

#### 3. Jobb oldali kattintási terület

A jobb kattintáshoz nyomja meg.

#### 4. Bekapcsológomb opcionális ujjlenyomat-olvasóval

Nyomja meg a számítógép bekapcsolásához, ha az kikapcsolt, alvó vagy hibernált állapotban van.

Ha a számítógép be van kapcsolva, nyomja meg a bekapcsológombot a számítógép alvó állapotba állításához; a számítógép leállításának kikényszerítéséhez nyomja meg és tartsa nyomva a bekapcsológombot 4 másodpercig.

Ha a bekapcsológombon van ujjlenyomat-olvasó, helyezze az ujját a bekapcsológombra a bejelentkezéshez.

(i) MEGJEGYZÉS: A Windowsban személyre szabhatja a bekapcsológomb viselkedését. Bővebb információért lásd az *Én* és a Dell számítógépem című részt a www.dell.com/support/manuals weboldalon.

### Kijelző

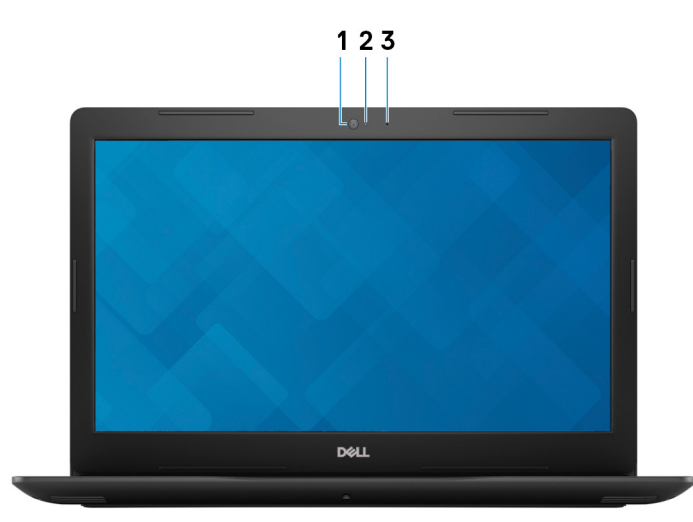

#### 1. Kamera

Lehetővé teszi a videobeszélgetést, fényképek készítését és videók rögzítését.

#### 2. Kamera állapotjelzője

Akkor világít, amikor a kamera használatban van.

#### 3. Mikrofon

Digitális hangbemenetet biztosít hangfelvételekhez, hanghívásokhoz stb.

### Alulnézet

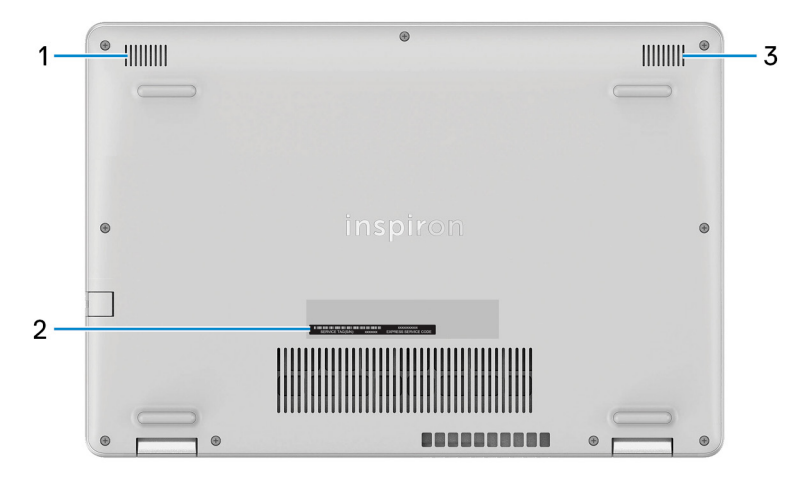

#### 1. Bal oldali hangszóró

Hangkimenetet biztosít.

#### 2. Szervizcímke

A szervizcímke egy egyedi alfanumerikus azonosító, amelynek segítségével a Dell szerviztechnikusai azonosíthatják a számítógép hardveres összetevőit, és hozzáférhetnek a garanciális információkhoz.

#### 3. Jobb oldali hangszóró

Hangkimenetet biztosít.

### Inspiron 5593 – műszaki adatok

### Méretek és súly

#### 3. táblázat: Méretek és súly

| L         | eírás         | Értékek                                                                                                    |
|-----------|---------------|----------------------------------------------------------------------------------------------------|
| Magasság: |               |                                                                                                    |
|           | Elöl          | 18 mm (0,71 hüvelyk)                                                                                           |
|           | Hátul         | 19,90 mm (0,78 hüvelyk)                                                                                        |
| S         | zélesség      | 363,96 mm (14,33 hüvelyk)                                                                                      |
| N         | élység        | 249 mm (9,80 hüvelyk)                                                                                          |
| S         | úly (maximum) | 2,05 kg (4,52 font)                                                                                            |
|           |               | (j) MEGJEGYZÉS: A számítógép tömege a megrendelt konfigurációtól és a gyártási eltérésektől függően változhat. |

### Processzorok

#### 4. táblázat: Processzorok

| Leírás                     | Értékek                                |                                        |                                        |
|----------------------------|----------------------------------------|----------------------------------------|----------------------------------------|
| Processzorok               | 10. generációs Intel Core<br>i3-1005G1 | 10. generációs Intel Core<br>i5-1035G1 | 10. generációs Intel Core<br>i7-1065G7 |
| Teljesítményfelvétel       | 15 W                                   | 15 W                                   | 15 W                                   |
| Magok száma                | 2                                      | 4                                      | 4                                      |
| Szálak száma               | 4                                      | 8                                      | 8                                      |
| Sebesség                   | 3,4 GHz                                | 3,6 GHz                                | 3,8 GHz                                |
| Gyorsítótár                | 4 MB                                   | 6 MB                                   | 8 MB                                   |
| Integrált grafikus vezérlő | Intel UHD Graphics                     | Intel UHD Graphics                     | Intel Iris Plus Graphics               |

### Chipkészlet

#### 5. táblázat: Chipkészlet

| Leírás       | Értékek                                |                                     |                                     |
|--------------|----------------------------------------|-------------------------------------|-------------------------------------|
| Processzorok | 10. generációs Intel Core<br>i3-1005G1 | 10. generációs Intel Core i5-1035G1 | 10. generációs Intel Core i7-1065G7 |

#### 5. táblázat: Chipkészlet(folytatódik)

| Leírás              | Értékek                 |                         |                         |
|---------------------|-------------------------|-------------------------|-------------------------|
| Chipkészlet         | Processzorba integrálva | Processzorba integrálva | Processzorba integrálva |
| DRAM busz szélesség | 64 bit                  | 64 bit                  | 64 bit                  |
| Flash EPROM         | 16 MB + 8 MB            | 16 MB + 8 MB            | 16 MB + 8 MB            |
| PCle busz           | Max. Gen 3.0            | Max. Gen 3.0            | Max. Gen 3.0            |

### **Operációs rendszer**

- Windows 10 Home (64 bites)
- S módú Windows 10 Home (64 bites)
- Windows 10 Professional (64 bites)
- Ubuntu

### Memória

#### 6. táblázat: Memória műszaki adatai

| Leírás                      | Értékek                                                                                                    |
|-----------------------------|----------------------------------------------------------------------------------------------------|
| Foglalatok                  | Két SODIMM-foglalat                                                                                                    |
| Típus                       | Kétcsatornás DDR4                                                                                                    |
| Sebesség                    | <ul> <li>2666 MHz</li> <li>3200 MHz (csak különálló grafikus kártyával ellátott<br/>számítógépek esetén)</li> </ul>                                                                                                    |
| Maximális memóriaméret      | 16 GB                                                                                                    |
| Minimális memóriaméret      | 4 GB                                                                                                    |
| Memóriaméret foglalatonként | 4 GB, 8 GB vagy 16 GB                                                                                                    |
| Támogatott konfigurációk    | <ul> <li>4 GB DDR4, 2666/3200 MHz (1 x 4 GB)</li> <li>8 GB DDR4, 2666/3200 MHz (2 x 4 GB)</li> <li>8 GB DDR4, 2666/3200 MHz (1 x 8 GB)</li> <li>12 GB DDR4, 2666/3200 MHz (1 x 4 GB + 1 x 8 GB)</li> <li>16 GB DDR4, 2666/3200 MHz (2 x 8 GB)</li> <li>16 GB DDR4, 2666/3200 MHz (1 x 16 GB)</li> </ul> |

### Intel Optane memória (opcionális)

Az Intel Optane technológia a 3D XPoint memóriatechnológián és -funkciókon alapuló permanens adattárolási gyorsítótárként/gyorsítóként és/vagy tárhelyként használható (a számítógépbe telepített Intel Optane memória típusától függően).

A számítógép a következő típusú Intel Optane memóriákat támogatja:

- · Intel Optane M10 memória
- · Intel Optane M15 memória

### Intel Optane M10 memória

Az Intel Optane M10 memória permanens adattárolási gyorsítótárként/gyorsítóként szolgál, amely lehetővé teszi a merevlemez-meghajtó olvasási/írási sebességének növelését. Nem helyettesíti és nem is növeli a számítógépbe helyezett memóriát (RAM-ot).

#### 7. táblázat: Az Intel Optane M10 memória műszaki adatai

| Leírás     | Értékek             |
|------------|---------------------|
| Interfész  | PCle Gen 3.0x2 NVMe |
| Csatlakozó | M.2                 |
| Kivitel    | 2280                |
| Kapacitás  | 16 GB vagy 32 GB    |

() MEGJEGYZÉS: Az Intel Optane M10 memória támogatásához a számítógépnek a következő feltételeket kell teljesítenie:

- 7. generációs vagy újabb Intel Core i3/i5/i7 processzor
- Windows 10 (64 bites) vagy újabb verzió (évfordulós frissítés)
- Intel Rapid Storage technológia 15.7-es vagy magasabb verziószámú illesztőprogram

### Intel Optane M15 memória

Az Intel Optane M15 memória permanens adattárolási gyorsítótárként/gyorsítóként szolgál, amely lehetővé teszi a merevlemez-meghajtó olvasási/írási sebességének növelését. Nem helyettesíti és nem is növeli a számítógépbe helyezett memóriát (RAM-ot).

#### 8. táblázat: Az Intel Optane M15 memória műszaki adatai

| Leírás     | Értékek             |
|------------|---------------------|
| Interfész  | PCle Gen 3.0x4 NVMe |
| Csatlakozó | M.2                 |
| Kivitel    | 2280                |
| Kapacitás  | 16 GB vagy 32 GB    |

(i) MEGJEGYZÉS: Az Intel Optane M15 memória támogatásához a számítógépnek a következő feltételeket kell teljesítenie:

- 7. generációs vagy újabb Intel Core i3/i5/i7 processzor
- Windows 10 (64 bites) vagy újabb verzió (évfordulós frissítés)
- Intel Rapid Storage technológia 17-es vagy magasabb verziószámú illesztőprogram

### Portok és csatlakozók

#### 9. táblázat: Külső portok és csatlakozók

| Leírás  | Értékek                                                                                                    |
|---------|----------------------------------------------------------------------------------------------------|
| Külső:  |                                                                                                    |
| Hálózat | Egy RJ45-port                                                                                                    |
| USB     | <ul> <li>Két USB 3.1 Gen 1 port</li> <li>Egy USB 2.0 port</li> <li>Egy USB 3.1 Gen 1 Type-C port (opcionális)</li> </ul> |

#### 9. táblázat: Külső portok és csatlakozók(folytatódik)

| Leírás             | Értékek                                                                                                |  |
|--------------------|----------------------------------------------------------------------------------------------------|--|
| Audio              | Egy headset (fejhallgató és mikrofon kombináció) port                                                  |  |
| Videó              | Egy HDMI-port<br>() MEGJEGYZÉS: Ez a HDMI-port legfeljebb 1920 × 1080<br>képpontos felbontást támogat. |  |
| Médiakártya olvasó | Egy SD-kártyafoglalat                                                                                  |  |
| Dokkoló port       | Nem támogatott                                                                                         |  |
| Tápadapter port    | Egy 4,5 mm x 2,9 mm-es egyenáramú bemeneti csatlakozó                                                  |  |
| Biztonság          | Egy biztonságikábel-nyílás (ék alakú)                                                                  |  |

#### 10. táblázat: Belső portok és csatlakozók

| Leírás | Értékek                                                                                                    |
|--------|----------------------------------------------------------------------------------------------------|
| Belső: |                                                                                                    |
| M.2    | <ul> <li>Egy M.2-foglalat WIFI-Bluetooth kombinált kártyához</li> <li>Egy M.2 foglalat a következők egyikéhez:</li> <li>SSD (2230/2280)</li> <li>Intel Optane memória (2280)</li> </ul> |
|        | () MEGJEGYZÉS: A különböző típusú M.2 kártyák<br>funkcióival kapcsolatos bővebb információkért olvassa el<br>a következő tudásbáziscikket: SLN301626.                                   |

### Kommunikáció

### Ethernet

#### 11. táblázat: Ethernet műszaki adatai

| Leírás                | Értékek                              |  |
|-----------------------|--------------------------------------|--|
| Modellszám            | Alaplapra integrált Ethernet-vezérlő |  |
| Adatátviteli sebesség | 10/100 Mbit/s                        |  |

### Vezeték nélküli modul

#### 12. táblázat: A vezeték nélküli modul műszaki adatai

| Leírás                   | Értékek                      |                              |                                  |                           |                           |
|--------------------------|------------------------------|------------------------------|----------------------------------|---------------------------|---------------------------|
| Modellszám               | Qualcomm<br>QCA9565 (DW1707) | Qualcomm QCA9377<br>(DW1810) | Qualcomm<br>QCA61x4A<br>(DW1820) | Intel Wireless-AC<br>9462 | Intel Wireless-AC<br>9560 |
| Adatátviteli<br>sebesség | Max. 150 Mbit/s              | Max. 433 Mbit/s              | Max. 867 Mbit/s                  | Max. 433 Mbit/s           | Max. 867 Mbit/s           |

#### 12. táblázat: A vezeték nélküli modul műszaki adatai(folytatódik)

| Leírás                        | Értékek                                                                  |                                                                                                    |                                                                                                    |                                                                                                    |                                                                                                    |
|-------------------------------|--------------------------------------------------------------------------|----------------------------------------------------------------------------------------------------|----------------------------------------------------------------------------------------------------|----------------------------------------------------------------------------------------------------|----------------------------------------------------------------------------------------------------|
| Támogatott<br>frekvenciasávok | 2,4 GHz                                                                  | Kétsávos, 2,4<br>GHz/5 GHz                                                                                           | Kétsávos, 2,4<br>GHz/5 GHz                                                                                           | Kétsávos, 2,4<br>GHz/5 GHz                                                                                           | Kétsávos, 2,4<br>GHz/5 GHz                                                                                           |
| Vezeték nélküli<br>szabványok | WiFi 802.11b/g/n                                                         | <ul> <li>Wi-Fi<br/>802.11a/b/g</li> <li>Wi-Fi 4 (Wi-Fi<br/>802.11n)</li> <li>Wi-Fi 5 (Wi-Fi<br/>802.11ac)</li> </ul> | <ul> <li>Wi-Fi<br/>802.11a/b/g</li> <li>Wi-Fi 4 (Wi-Fi<br/>802.11n)</li> <li>Wi-Fi 5 (Wi-Fi<br/>802.11ac)</li> </ul> | <ul> <li>Wi-Fi<br/>802.11a/b/g</li> <li>Wi-Fi 4 (Wi-Fi<br/>802.11n)</li> <li>Wi-Fi 5 (Wi-Fi<br/>802.11ac)</li> </ul> | <ul> <li>Wi-Fi<br/>802.11a/b/g</li> <li>Wi-Fi 4 (Wi-Fi<br/>802.11n)</li> <li>Wi-Fi 5 (Wi-Fi<br/>802.11ac)</li> </ul> |
| titkosítás                    | <ul> <li>64/128 bites<br/>WEP</li> <li>AES-CCMP</li> <li>TKIP</li> </ul> | <ul> <li>64/128 bites<br/>WEP</li> <li>AES-CCMP</li> <li>TKIP</li> </ul>                                             | <ul> <li>64/128 bites<br/>WEP</li> <li>AES-CCMP</li> <li>TKIP</li> </ul>                                             | <ul> <li>64/128 bites<br/>WEP</li> <li>AES-CCMP</li> <li>TKIP</li> </ul>                                             | <ul> <li>64/128 bites<br/>WEP</li> <li>AES-CCMP</li> <li>TKIP</li> </ul>                                             |
| Bluetooth                     | Bluetooth 4.0                                                            | Bluetooth 4.2                                                                                                    | Bluetooth 4.2                                                                                                    | Bluetooth 5.0                                                                                                    | Bluetooth 5.0                                                                                                    |

### Hang

#### 13. táblázat: Hangrendszer műszaki adatai

| Leírás                    |         | Értékek                                                          |  |
|---------------------------|---------|------------------------------------------------------------------|--|
| Vezérlő                   |         | Realtek ALC3204                                                  |  |
| Sztereó átalakítás        |         | Támogatott                                                       |  |
| Belső interfész           |         | Kiváló minőségű hang                                             |  |
| Külső interfész           |         | Fejhallgató kombinált jack (sztereó fejhallgató/mikrofonbemenet) |  |
| Hangszórók                |         | Kettő                                                            |  |
| Belső hangszóró-erősítő   |         | Támogatott (integrált audiokodek)                                |  |
| Külső hangerő-szabályozók |         | Gyorsbillentyű-vezérlők                                          |  |
| Hangszóró kimenet:        |         |                                                                  |  |
|                           | Átlagos | 2 W                                                              |  |
| Csúcs                     |         | 2,5 W                                                            |  |
| Mélysugárzó-kimenet       |         | Nem támogatott                                                   |  |
| Mikrofon                  |         | Támogatott                                                       |  |

### **Tárolóhely**

A számítógép az alábbi konfigurációk egyikével kerül forgalomba:

- · Egy M.2 SSD-meghajtó
- · Egy 2,5 hüvelykes merevlemez-meghajtó
- Egy M.2 SSD-meghajtó és egy 2,5-hüvelykes merevlemez-meghajtó

(i) MEGJEGYZÉS: Az SSD-meghajtó az elsődleges meghajtó.

Egy 2,5 hüvelykes merevlemez-meghajtó és egy Intel Optane M10 vagy M15 memória

#### (i) MEGJEGYZÉS: A 2,5 hüvelykes merevlemez-meghajtó az elsődleges meghajtó.

#### 14. táblázat: Tárolóeszköz műszaki adatai

•

| Tároló típusa                     | Interfész típusa                    | Kapacitás |
|-----------------------------------|-------------------------------------|-----------|
| 2,5 hüvelykes merevlemez-meghajtó | SATA AHCI, max. 6 Gbit/s            | Max. 2 TB |
| M.2 2230/2280 SSD                 | PCle NVMe Gen3.0 x4, max. 32 Gbit/s | Max. 1 TB |

### Médiakártya-olvasó

#### 15. táblázat: A médiakártya-olvasó műszaki adatai

| Leírás             | Értékek                                                                                                    |
|--------------------|----------------------------------------------------------------------------------------------------|
| Típus              | Egy SD-kártyafoglalat                                                                                                    |
| Támogatott kártyák | <ul> <li>Secure Digital (SD)</li> <li>Secure Digital High Capacity (SDHC)</li> <li>Secure Digital Extended Capacity (SDXC) kártya</li> <li>MEGJEGYZÉS: A médiakártya által támogatott kapacitás<br/>a számítógépben használt médiakártya szabványától<br/>függ.</li> </ul> |

### Billentyűzet

#### 16. táblázat: Billentyűzet műszaki adatai

| Leírás           | Értékek                                                                                                    |  |
|------------------|----------------------------------------------------------------------------------------------------|--|
| Típus            | <ul> <li>Standard, háttérvilágítás nélküli billentyűzet</li> <li>Háttérvilágítással ellátott billentyűzet</li> </ul>                                                                                                    |  |
| Elrendezés       | QWERTY                                                                                                    |  |
| Billentyűk száma | <ul> <li>Egyesült államok és Kanada: 101 billentyű</li> <li>Egyesült Királyság: 102 gomb</li> <li>Japán: 105 billentyű</li> </ul>                                                                                                    |  |
| Méret            | X = 18,70 mm billentyűosztás<br>Y = 18,05 mm-es billentyűosztás                                                                                                    |  |
| Gyorsbillentyűk  | <ul> <li>A billentyűzet némely billentyűjét két szimbólum található. Ezek a billentyűk alternatív karakterek beírására, vagy másodlagos funkciók elvégzésére használhatók. Az alternatív karakter beírásához nyomja meg a Shift billentyűt és a kívánt billentyűt. A másodlagos funkció végrehajtásához nyomja meg egyszerre az fn billentyűt és a kívánt billentyűt.</li> <li>MEGJEGYZÉS: A funkcióbillentyűk (F1–F12) elsődleges viselkedését a BIOS-beállítási programban a Function Key Behavior menüpontban módosíthatja.</li> <li>Lásd: Gyorsbillentyűk.</li> </ul> |  |

### Kamera

#### 17. táblázat: Kamera műszaki adatai

| Leírás       |         | Értékek                       |  |
|--------------|---------|-------------------------------|--|
| Kamerák sz   | áma     | Egy                           |  |
| Típus        |         | RGB HD-kamera                 |  |
| Hely         |         | Elöl (az LCD-képernyő fölött) |  |
| Érzékelő típ | iusa    | CMOS érzékelőtechnológia      |  |
| Felbontás:   |         |                               |  |
|              | Állókép | 0,92 megapixel                |  |
| Videó        |         | 1280 x 720 (HD) 30 fps-en     |  |
| Átlós látósz | ög      | 78,6 fok                      |  |

# Érintőpad

#### 18. táblázat: Érintőpad műszaki adatok

| Leírás     |            | Értékek               |
|------------|------------|-----------------------|
| Felbontás: |            |                       |
|            | Vízszintes | 1230                  |
|            | Függőleges | 930                   |
| Méretek:   |            |                       |
|            | Vízszintes | 105 mm (4,13 hüvelyk) |
|            | Függőleges | 80 mm (3,15 hüvelyk)  |

### Érintőpados mozdulatok

A Windows 10-zel használható érintőpados kézmozdulatokról lásd a 4027871-es Microsoft tudásbáziscikket a support.microsoft.com webhelyen.

### Tápadapter

#### 19. táblázat: A tápadapter műszaki adatai

| Leírás              | Értékek         |                 |
|---------------------|-----------------|-----------------|
| Típus               | 45 W            | 65 W            |
| Átmérő (csatlakozó) | 4,5 mm × 2,9 mm | 4,5 mm × 2,9 mm |
| Bemeneti feszültség | 100 VAC-240 VAC | 100 VAC-240 VAC |
| Bemeneti frekvencia | 50 Hz–60 Hz     | 50 Hz-60 Hz     |

#### 19. táblázat: A tápadapter műszaki adatai(folytatódik)

| Leírás                           |            | Értékek                                      |                                              |
|----------------------------------|------------|----------------------------------------------|----------------------------------------------|
| Bemeneti áramerősség (maximum)   |            | 1,30 A                                       | 1,60 A                                       |
| Kimeneti feszültség (folyamatos) |            | 2,31 A                                       | 3.34 A                                       |
| Névleges kimeneti feszültség     |            | 19,50 V egyenáram                            | 19,50 V egyenáram                            |
| Hőmérséklet-tartomány:           |            |                                              |                                              |
|                                  | Üzemi      | 0 °C és 40 °C (32 °F és 104 °F) között       | 0 °C és 40 °C (32 °F és 104 °F) között       |
|                                  | Tárolóhely | –40 °C és 70 °C (–40 °F és 158 °F)<br>között | –40 °C és 70 °C (–40 °F és 158 °F)<br>között |

### Akkumulátor

(i) MEGJEGYZÉS: A Dell az optimális energiafogyasztás fenntartása érdekében javasolja, hogy töltse fel rendszeresen az akkumulátort. Ha az akkumulátor teljesen lemerült, csatlakoztassa a tápadaptert, kapcsolja be a számítógépet, majd indítsa újra a számítógépet az energiafelvétel csökkentése érdekében.

#### 20. táblázat: Akkumulátor műszaki adatai

| Leírás                   |             | Értékek                                                                                                    |  |
|--------------------------|-------------|----------------------------------------------------------------------------------------------------|--|
| Típus                    |             | 3 cellás "intelligens" lítiumionos (42 wattóra)                                                                                                    |  |
| Feszültség               |             | 11,40 V egyenáram                                                                                                    |  |
| Súly (maximu             | im)         | 0,2 kg (0,44 font)                                                                                                    |  |
| Méretek:                 |             |                                                                                                    |  |
|                          | Magasság    | 5,90 mm (0,23 hüvelyk)                                                                                                    |  |
|                          | Szélesség   | 97,15 mm (3,82 hüvelyk)                                                                                                    |  |
|                          | Mélység     | 184,15 mm (7,25 hüvelyk)                                                                                                    |  |
| Hőmérséklet              | -tartomány: |                                                                                                    |  |
|                          | Üzemi       | 0 °C és 35 °C (32 °F és 95 °F) között                                                                                                    |  |
|                          | Tárolóhely  | –40 °C és 65 °C (–40 °F és 149 °F) között                                                                                                    |  |
| Üzemidő                  |             | Függ az üzemi körülményektől, és jelentősen csökkenhet bizonyos<br>nagy áramfelvételi körülmények között.                                                                                                    |  |
| Töltési idő (körülbelül) |             | <ul> <li>4 óra (kikapcsolt számítógép mellett)</li> <li>(i) MEGJEGYZÉS: A töltési idő, időtartam, kezdési és<br/>befejezési idő stb. beállítására a Dell Power Manager<br/>alkalmazás szolgál. A Dell Power Managerrel kapcsolatos<br/>további információkért lásd a <i>Me and My Dell</i> oldalt a<br/>www.dell.com webhelyen.</li> </ul> |  |
| Élettartam (körülbelül)  |             | 300 lemerülés/újratöltés                                                                                                    |  |
| Gombelem                 |             | CR-2032                                                                                                    |  |

#### 20. táblázat: Akkumulátor műszaki adatai(folytatódik)

| Leírás  | Értékek                                                                                                   |
|---------|----------------------------------------------------------------------------------------------------|
| Üzemidő | Függ az üzemi körülményektől, és jelentősen csökkenhet bizonyos<br>nagy áramfelvételi körülmények között. |

### Kijelző

#### 21. táblázat: Kijelző műszaki adatai

| Leírás                             |           | Értékek                                              |
|------------------------------------|-----------|------------------------------------------------------|
| Típus                              |           | Full High Definition (full HD)                       |
| Paneltechnológia                   |           | In-Plane Switching (IPS)                             |
| Fényesség (jellem:                 | zően)     | 220 nit                                              |
| Méretek (aktív ter                 | ület):    |                                                      |
|                                    | Magasság  | 194 mm (7,64 hüvelyk)                                |
|                                    | Szélesség | 344 mm (13,54 hüvelyk)                               |
|                                    | Átló      | 395 mm (15,55 hüvelyk)                               |
| Natív felbontás                    | <u>-</u>  | 1920 × 1080 (full HD)                                |
| Megapixel                          |           | 2,0                                                  |
| Színskála                          |           | NTSC 45%                                             |
| Képpont per hüve                   | lyk (PPI) | 142                                                  |
| Kontrasztarány (min.)              |           | 400:1                                                |
| Válaszidő (max.)                   |           | 35 ms                                                |
| Frissítési frekvencia              |           | 60 Hz                                                |
| Vízszintes látószög                |           | <ul><li>Bal: 40 fok</li><li>Jobb: 40 fok</li></ul>   |
| Függőleges látószög                |           | <ul><li>Felül: 10 fok</li><li>Alul: 30 fok</li></ul> |
| Képpontméret                       |           | 0,179 mm                                             |
| Áramfogyasztás (maximum)           |           | 3,7 W                                                |
| Tükröződésmentes és fényes bevonat |           | Tükröződésmentes                                     |
| Érintési opciók                    |           | Támogatott                                           |

### Ujjlenyomat-olvasó (opcionális)

#### 22. táblázat: Az ujjlenyomat-olvasó műszaki adatai

| Leírás                 | Értékek                                         |
|------------------------|-------------------------------------------------|
| Érzékelőtechnológia    | Kapacitív                                       |
| Érzékelőfelbontás      | 500 PPI                                         |
| Érzékelő területe      | 4,06 mm x 3,25 mm (0,16 hüvelyk x 0,13 hüvelyk) |
| Érzékelő képpontmérete | 80 x 64 pixel                                   |

### Videó

#### 23. táblázat: Videó műszaki adatai

| Különálló grafikus vezérlő             |                |                |                |
|----------------------------------------|----------------|----------------|----------------|
| Vezérlő Külső képernyő támogatás Memór |                | Memória mérete | Memória típusa |
| NVIDIA GeForce MX230                   | Nem támogatott | 2 GB           | GDDR5          |

#### 24. táblázat: Videó műszaki adatai

| Integrált grafikus vezérlő |                          |                               |                                    |
|----------------------------|--------------------------|-------------------------------|------------------------------------|
| Vezérlő                    | Külső képernyő támogatás | Memória mérete                | Processzor                         |
| Intel UHD Graphics         | Egy HDMI-port            | Megosztott<br>rendszermemória | 10. generációs Intel<br>Core i3/i5 |
| Intel Iris Plus Graphics   | Egy HDMI-port            | Megosztott<br>rendszermemória | 10. generációs Intel<br>Core i7    |

### Számítógép használati környezete

Légkörszennyezési szint: G1-es osztályú az ISA-S71.04-1985 jelű szabvány szerint

#### 25. táblázat: Számítógép használati környezete

| Leírás                                  | Üzemi                                      | Tárolóhely                                      |
|-----------------------------------------|--------------------------------------------|-------------------------------------------------|
| Hőmérséklet-tartomány                   | 0 °C és 40 °C (32 °F és 104 °F) között     | –40 °C és 65 °C (–40 °F és 149 °F)<br>között    |
| Relatív páratartalom (legfeljebb)       | 10–90% (nem lecsapódó)                     | 0–95% (nem lecsapódó)                           |
| Vibráció (maximum)*                     | 0,66 GRMS                                  | 1,30 GRMS                                       |
| Rázkódás (maximum)                      | 140 G†                                     | 160 G‡                                          |
| Tengerszint feletti magasság (maximum): | 0 m és 3048 m (0 láb és 10 000 láb) között | 0 m és 10 668 m (0 láb és 35 000 láb)<br>között |

\*Mért rezgés, a felhasználói környezetet szimuláló, véletlenszerű rezgési spektrumot használva.

† 2 ms-os félszinuszú rezgéssel mérve, a merevlemez-meghajtó üzemelése mellett.

### Gyorsgombok a billentyűzeten

### (j) MEGJEGYZÉS: A billentyűzeten található karakterek a billentyűzet nyelvi konfigurációjától függően eltérhetnek. A billentyűparancsokhoz használt gombok minden nyelvkonfiguráció esetén ugyanazok.

A billentyűzet némely billentyűjét két szimbólum található. Ezek a billentyűk alternatív karakterek beírására, vagy másodlagos funkciók elvégzésére használhatók. A billentyű alsó részén mutatott szimbólum a billentyű lenyomása esetén bevitt karaktert jelöli. Ha a billentyűt a Shift billentyűvel együtt nyomja le, akkor a billentyű felső részén látható szimbólum kerül bevitelre. Ha például a **2** billentyűt nyomja meg, akkor a **2** karakter kerül bevitelre; ha a **Shift + 2** billentyűket nyomja le, akkor a **@** karakter kerül bevitelre.

A billentyűzet felső sorában lévő **F1–F12** billentyűk a multimédia-vezérlő funkciógombok, melyet a billentyű alján lévő ikon is jelez. Nyomja meg a funkciógombot az ikonnal mutatott feladat elindításához. Például az **F1** billentyű elnémítja az audiokimenetet (lásd az alábbi táblázatot).

Ugyanakkor, ha az **F1–F12** funkcióbillentyűket valamilyen szoftveralkalmazáshoz kell használni, akkor a multimédiás funkció az **fn** + **Esc** billentyűkombinációval kikapcsolható. Ezt követően a multimédia-vezérlő funkció az **fn** és a megfelelő funkcióbillentyű lenyomásával hívható elő. Az audiokimenet elnémításához például az **fn** + **F1** billentyűkombinációt használhatja.

### (i) MEGJEGYZÉS: A funkcióbillentyűk (F1–F12) elsődleges viselkedését a BIOS-beállítási programban a Function Key Behavior menüpontban is módosíthatja.

#### 26. táblázat: A billentyűzet gyorsgombjainak listája

| Funkcióbillentyű | Új funkcióval ellátott billentyű (a<br>multimédiás vezérléshez) | viselkedésének módosításával                                                                                                    |
|------------------|-----------------------------------------------------------------|----------------------------------------------------------------------------------------------------|
| rt ×<br>F1       | fn + S×                                                         | Hang némítása                                                                                                    |
| <b>F</b> 2       | fn + 다,                                                         | Hangerő csökkentése                                                                                                    |
| <b>口》</b><br>F3  | fn + 🕬 <sub>F3</sub>                                            | Hangerő növelése                                                                                                    |
|                  | fn + DII F4                                                     | Lejátszás/Szünet                                                                                                    |
| ۲5               | fn + `苎´ <sub>F5</sub>                                          | Billentyűzet háttérvilágításának váltása<br>(opcionális)<br>MEGJEGYZÉS: A háttérvilágítással<br>nem rendelkező billentyűzetek<br>esetében az F10 funkcióbillentyűn<br>nem szerepel a háttérvilágítás<br>ikonja, és nem használható a<br>háttérvilágítás beállítására. |
| <b>خخ:</b><br>F6 | fn +                                                            | Fényerő csökkentése                                                                                                    |

#### 26. táblázat: A billentyűzet gyorsgombjainak listája(folytatódik)

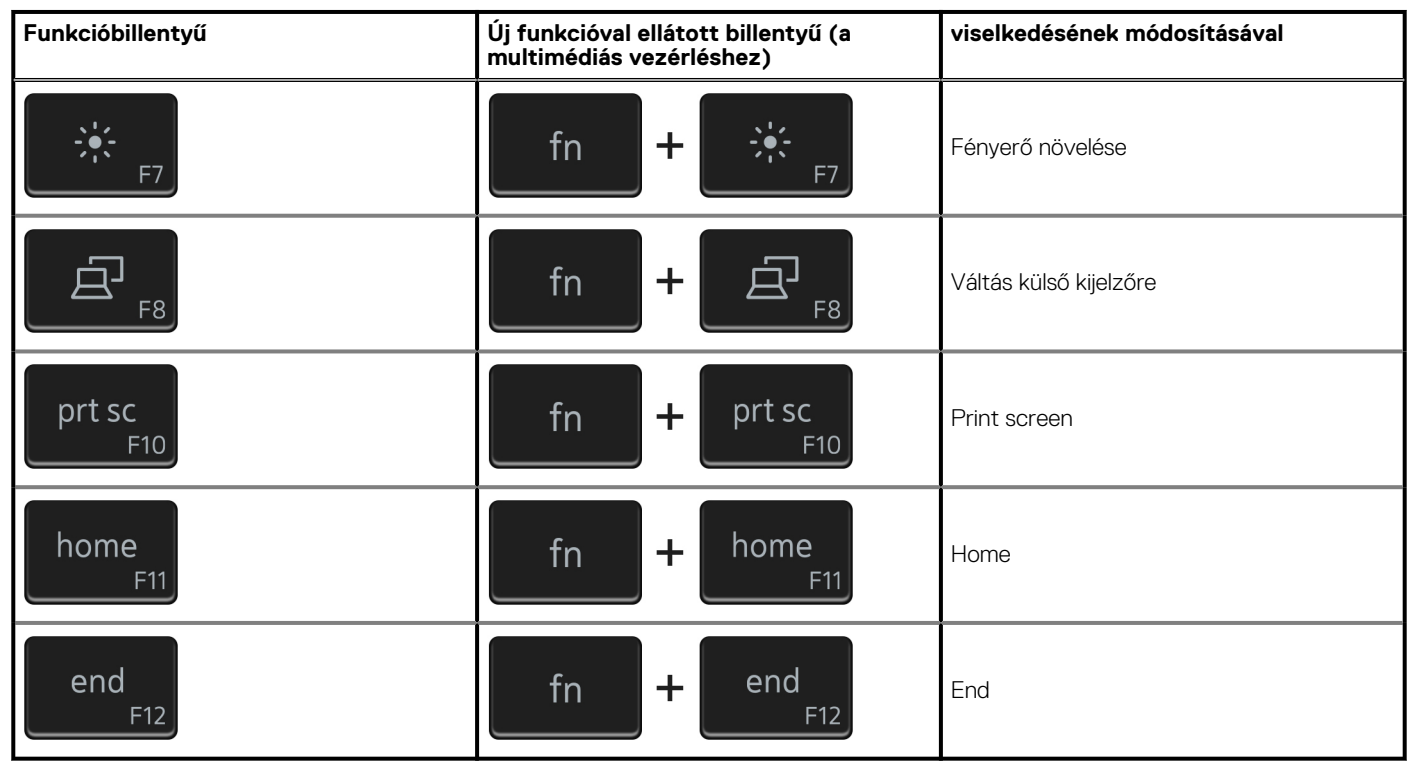

Az fn billentyűt a billentyűzetről kiválasztott billentyűkkel együtt további, másodlagos funkciók előhívására is használhatja.

#### 27. táblázat: A billentyűzet gyorsgombjainak listája

| Funkcióbillentyű | viselkedésének módosításával                                                                            |
|------------------|----------------------------------------------------------------------------------------------------|
| fn + B           | Szünet/Megszakítás                                                                                      |
| fn + B           | Alvó állapot                                                                                            |
| fn + S           | Scroll lock ki- és bekapcsolása                                                                         |
| fn + R           | Rendszerkérelem                                                                                         |
| fn + H           | Váltás bekapcsolás és akkumulátorállapot-jelző fény/merevlemez-<br>meghajtó aktivitás jelzőfénye között |
| fn + ctrl        | Alkalmazások menü megnyitása                                                                            |

#### 27. táblázat: A billentyűzet gyorsgombjainak listája(folytatódik)

| Funkcióbillentyű | viselkedésének módosításával      |
|------------------|-----------------------------------|
| fn + esc         | Fn-billentyű-zár ki-/bekapcsolása |
| fn + page up     | Page up                           |
| fn + page down   | Page down                         |

# Segítség igénybevétele és a Dell elérhetőségei

# Mire támaszkodhat a probléma önálló megoldása során?

A probléma önálló megoldását szolgáló alábbi források révén juthat a Dell-termékekkel és -szolgáltatásokkal kapcsolatos információhoz és segítséghez:

#### 28. táblázat: Mire támaszkodhat a probléma önálló megoldása során?

| Mire támaszkodhat a probléma önálló megoldása során?                                                                                                    | Forrás címe                                                                                                    |  |
|----------------------------------------------------------------------------------------------------|----------------------------------------------------------------------------------------------------|--|
| A Dell-termékekre és -szolgáltatásokra vonatkozó információk                                                                                                    | www.dell.com                                                                                                    |  |
| My Dell                                                                                                    | Deell                                                                                                    |  |
| Tippek                                                                                                    | · 🌪                                                                                                    |  |
| Forduljon a támogatási szolgálathoz                                                                                                    | A Windows keresőmezőjébe írja be a Contact Support<br>kifejezést, majd nyomja le az Enter billentyűt.                                                                                                    |  |
| Az operációs rendszer online súgója                                                                                                    | www.dell.com/support/windows<br>www.dell.com/support/linux                                                                                                    |  |
| Hibaelhárítási információk, felhasználói kézikönyvek, beállítási<br>utasítások, termékspecifikációk, műszaki segítséget nyújtó blogok,<br>illesztőprogramok, szoftverfrissítések stb.                                                                                                    | www.dell.com/support                                                                                                    |  |
| Dell-tudásbáziscikkek számos számítógépes probléma<br>megoldásához.                                                                                                    | <ol> <li>Látogasson el a www.dell.com/support weboldalra.</li> <li>A Search (Keresés) mezőbe írja be a tárgyat vagy a kulcsszót.</li> <li>A kapcsolódó cikkek megjelenítéséhez kattintson a Search (Keresés) gombra.</li> </ol>                                                                                                    |  |
| <ul> <li>Ismerje meg számítógépe következő adatait:</li> <li>A termék műszaki adatai</li> <li>Operációs rendszer</li> <li>A termék beállítása és használata</li> <li>Adatok biztonsági mentése</li> <li>Hibaelhárítás és diagnosztika</li> <li>Gyári és rendszerbeállítások visszaállítása</li> <li>BIOS-információk</li> </ul> | <ul> <li>Lásd: <i>Me and My Dell</i> a www.dell.com/support/manuals weboldalon.</li> <li>Az adott termékre vonatkozó <i>Me and My Dell (Én és a Dell-számítógépem)</i> weboldal megkereséséhez a következők segítségével azonosítsa a terméket:</li> <li>Válassza ki a <b>Detect Product</b> (Termék detektálása) lehetőséget.</li> <li>Keresse meg a terméket a <b>View Products</b> (Termékek megtekintése) részben található legördülő menüben.</li> <li>A keresőmezőbe írja be a következő adatokat: szolgáltatáscímke száma vagy termékazonosító.</li> </ul> |  |

### A Dell elérhetőségei

Ha értékesítéssel, műszaki támogatással vagy ügyfélszolgálattal kapcsolatosan szeretne a Dellhez fordulni, látogasson el ide: www.dell.com/contactdell.

- i MEGJEGYZÉS: Az elérhetőség országonként/régiónként és termékenként változik, és előfordulhat, hogy néhány szolgáltatás nem áll rendelkezésre az Ön országában/régiójában.
- () MEGJEGYZÉS: Amennyiben nem rendelkezik aktív internetkapcsolattal, elérhetőségeinket megtalálhatja a vásárlást igazoló nyugtán, a csomagoláson, a számlán vagy a Dell-termékkatalógusban.